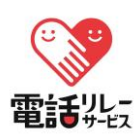

1. スマートフォンやタブレット端末で電話リレーサービスのアプリをダウンロード

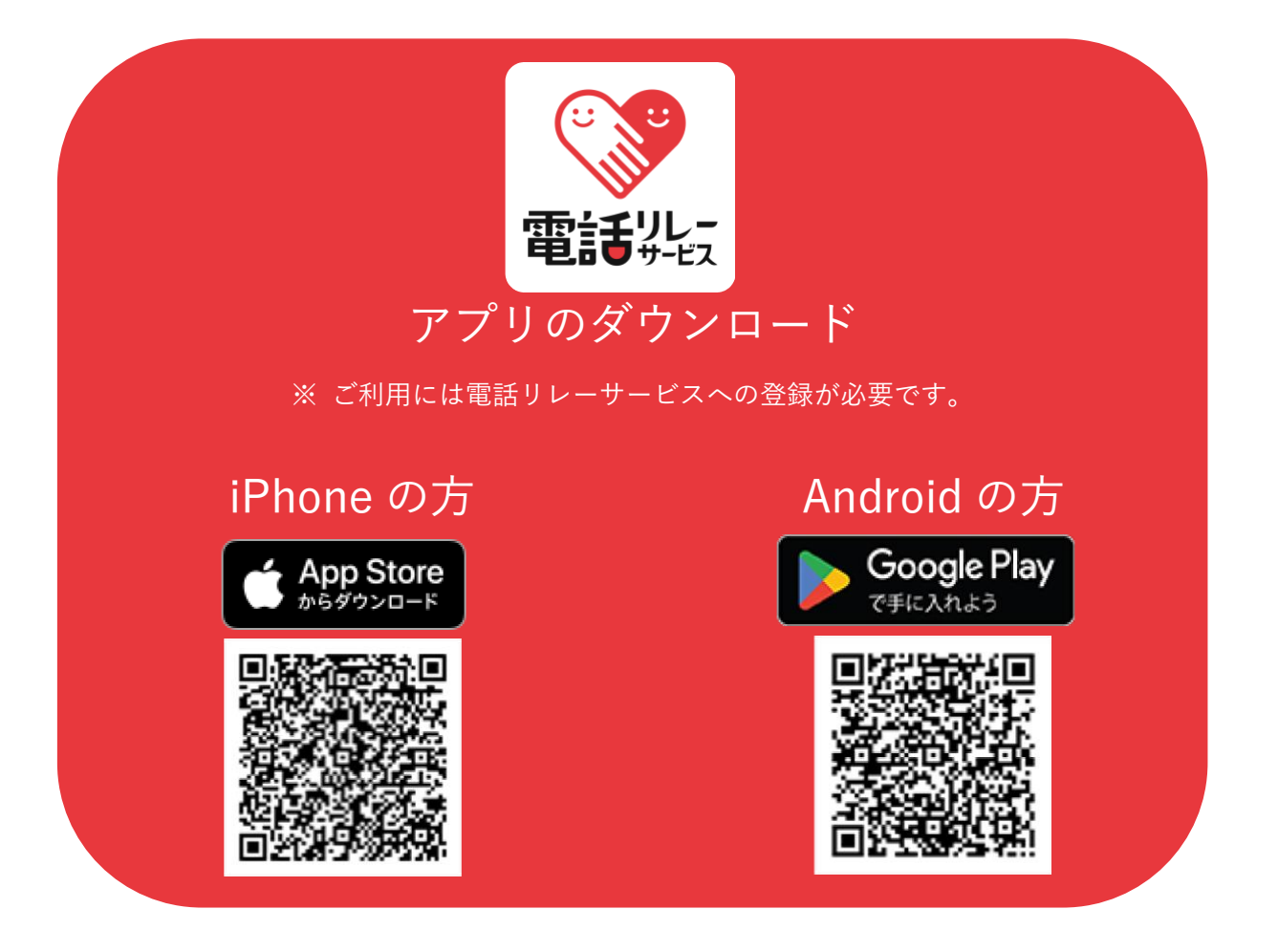

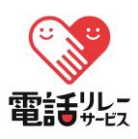

2. アプリ起動・録音を許可

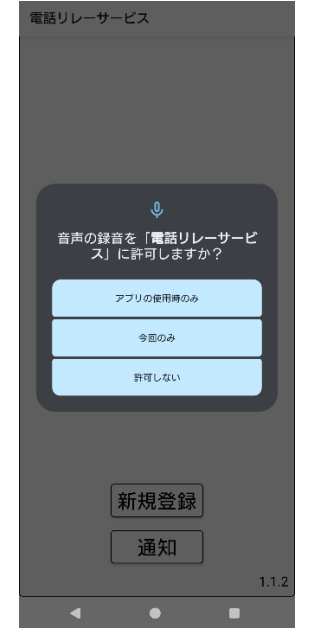

アプリを起動すると、端末によって 「音声録音確認画面」「通知送信許可画面」が 表示されますので、許可をタップしてください。

4. サービス登録前の確認

| 零電話リレー                                                                   |    |
|--------------------------------------------------------------------------|----|
| 登録の前に                                                                    |    |
| 本サービスは法律に基づくサービスであり、聴<br>覚・言語障害等により電話の利用が困難な方を登<br>録の対象としています            |    |
| これらに該当しない方は登録できません                                                       |    |
| 登録内容に虚偽があった場合、利用停止や登録解<br>除されることがあります                                    |    |
| ● 上記を確認しました                                                              |    |
| ж л                                                                      |    |
|                                                                          |    |
|                                                                          |    |
|                                                                          |    |
|                                                                          |    |
| Copyright © 2025 The Nippon Foundation Telecommunicatio<br>Relay Service | ms |
|                                                                          |    |

登録について注意事項を確認してください。

3. 新規登録をタップ

|   | 開始            |   |       |
|---|---------------|---|-------|
| L |               |   |       |
|   |               |   |       |
|   |               |   |       |
|   |               |   |       |
|   | <u> 柴</u> 相來得 |   |       |
|   | ᆐᅍᇩᇔ          |   |       |
|   | 通知            |   |       |
|   |               | - | 1.1.2 |

「新規登録」をタップしてください。

#### 5. 利用対象の確認

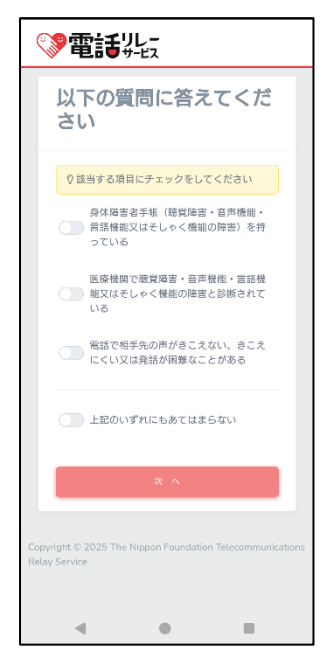

該当するボタンをタップしてください。

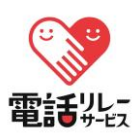

6. 回答内容の確認

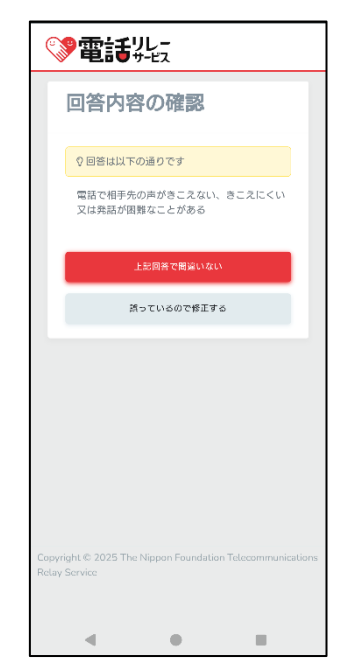

回答した内容を確認してください。

8. 利用規約に同意

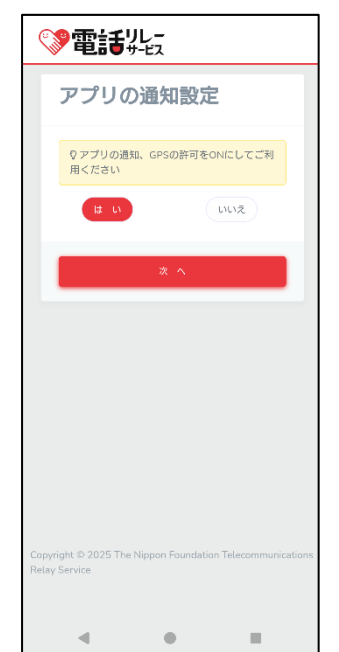

利用規約と重要事項説明ならびに アプリケーションプライバシーポリシーを 確認(画面をスクロールして、最後まで お読みください)の上、同意してください。 7. 動作環境を確認

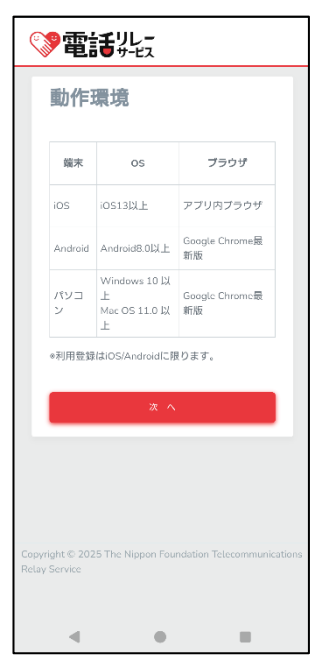

動作環境を確認してください。

## 9. GPS 通知

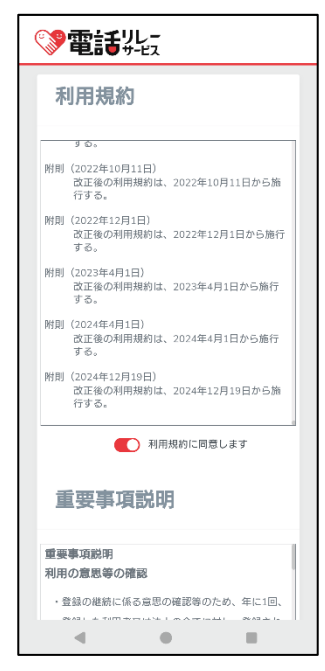

アプリの通知設定を許可してください。

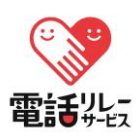

10. ヨメテルとの共用

| ◎電話リレー                                                                    |
|---------------------------------------------------------------------------|
| ヨメテルとの共用                                                                  |
| すでにヨメテルを利用していますか?<br>相手の声が読める電話。<br>・・・・・・・・・・・・・・・・・・・・・・・・・・・・・・・・・・・・  |
| Lt U                                                                      |
| UV ž                                                                      |
| Copyright © 2025 The Nippon Foundation Telecommunication<br>Relay Service |
| 4 0 8                                                                     |

ヨメテルと共通の電話番号で申請する場合は【はい】をタップしてください。 ヨメテルは利用していない、もしくは別の番号で電話リレーサービスを 申請する場合は【いいえ】をタップしてください。

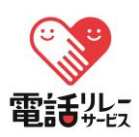

ヨメテルを登録していない、もしくは別の番号で 電話リレーサービスを申請する場合

(ヨメテルとの共用画面で「いいえ」を選択)

1. 利用者情報の入力

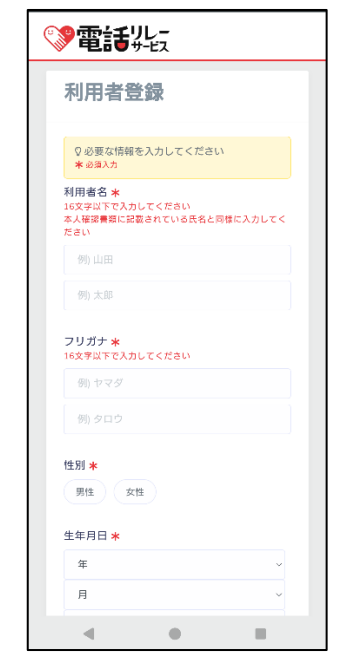

利用者情報を入力してください。

#### 2. 本人確認書類を添付

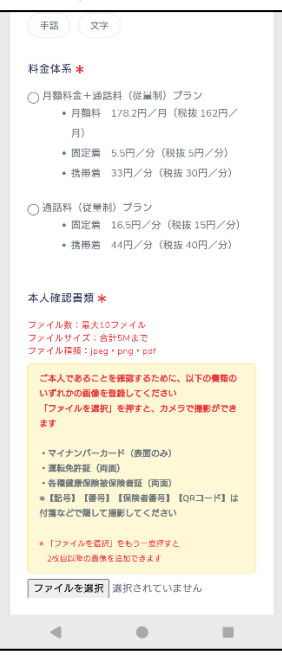

本人確認書類を添付してください。

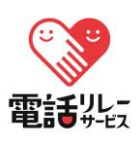

3.未成年の場合
 法定代理人の登録

| ♀末成年の場合は続けて法定代理人(親権書<br>等)の登録が必要となります。                          | ŝ |
|-----------------------------------------------------------------|---|
|                                                                 |   |
| 法定代理人名 *<br>16文字以下で入力してください                                     |   |
| 例) 山田                                                           |   |
| 例) 太郎                                                           |   |
| フリガナ <b>*</b><br>16文字以下で入力してください                                |   |
| 例) ヤマダ                                                          |   |
| 例) タロウ                                                          |   |
|                                                                 |   |
| <ul> <li>         ・続柄 *         8文学以下で入力してください      </li> </ul> |   |
| 例) 父                                                            |   |
| 性別 *                                                            |   |
| 男性 女性                                                           |   |
| 生年月日 \star                                                      |   |
| 年                                                               | ~ |
| 月                                                               | ~ |
| B                                                               | ~ |
| 郵便番号 \star                                                      |   |
| 4 0 8                                                           |   |

未成年の方は法定代理人(親権者等) の本人情報を入力してください。

5. 入力内容の確認

| 入力内容確認                   |
|--------------------------|
| ♀以下の内容で登録します<br>よろしいですか? |
| 利用者名 財団大郎                |
| <b>フリガナ</b><br>ザイダン タロウ  |
| <b>性別</b><br>男性          |
| 生年月日<br>1980/01/01       |
| 鄙便番号<br>1010054          |
| 住所<br>東京都千代田区神田總町3-22    |
| 利用者本人の携帯端末電話番号           |
| メールアドレス<br>@nftrs.or.jp  |
|                          |

入力内容を確認してください。

4.未成年の場合

法定代理人の書類添付

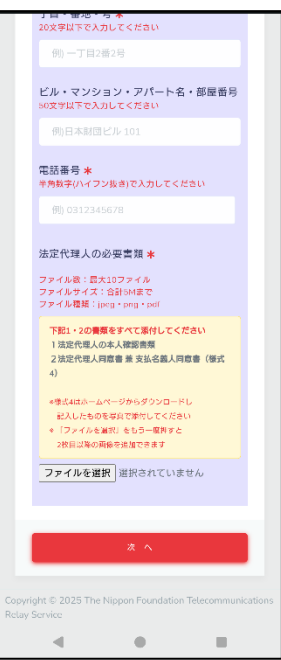

未成年の方は法定代理人の 本人確認書類を添付してください。

## 6. 支払方法の選択

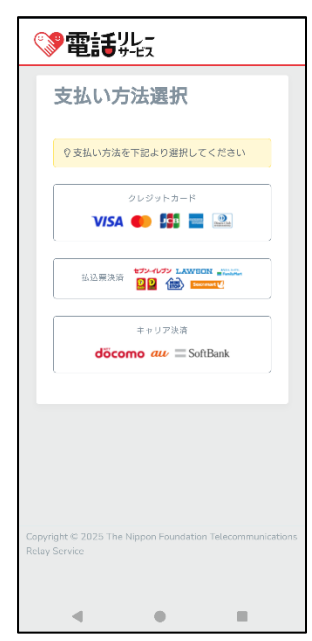

支払い方法を選択してください。 ※操作完了後、各支払方法の設定画面に 遷移いたします。

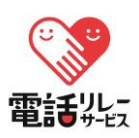

7. 申請の完了

| 零電話リレー                                                                                                    |
|----------------------------------------------------------------------------------------------------|
| 申請完了                                                                                                    |
| ○申請が完了しました。ただいま審査に10日<br>ほどおお棚をいただいております。完了しま<br>したら、電話リレー用最号と初期パスワード<br>を転送不要書物理像で送付いたします。不借<br>がある場合のみアプリで通知しますので、ご<br>確認の上、再度申請してください。 |
|                                                                                                    |
|                                                                                                    |
|                                                                                                    |
|                                                                                                    |
| Copyright © 2025 The Nippon Foundation Telecommunications                                                                                 |
| Relay Service                                                                                                    |
|                                                                                                    |

支払い方法の登録が完了すると、 登録申請完了のプッシュ通知が届きます。

利用が許可された場合は「電話リレーサービス用電話番号/初回パスワード」が郵送で 通知されます。利用が許可されない場合は「不許可理由」がプッシュ通知されます。

<登録が許可されなかった場合>

8-1. プッシュ通知が到着

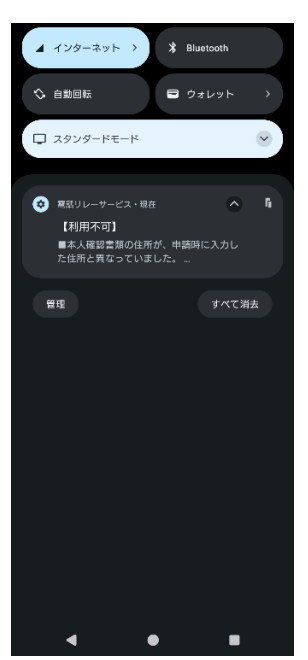

プッシュ通知を開くとアプリが 起動します。

#### 8-2. 不許可理由を確認

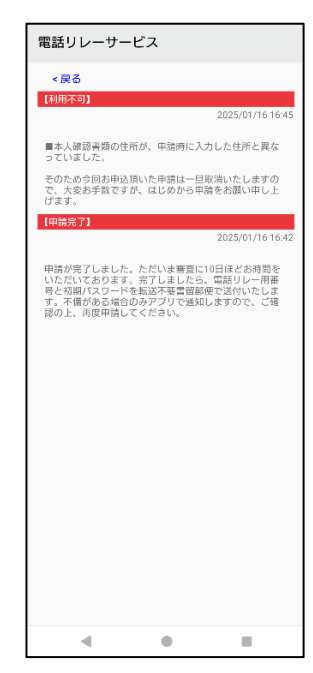

利用が許可されなかった場合は、 再度、申請をしてください。

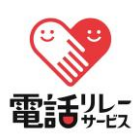

ヨメテルと共通の電話番号で申請する場合 (ヨメテルとの共用画面で「はい」を選択)

1. ヨメテルのログイン情報を入力

|                                                                       | _     |
|-----------------------------------------------------------------------|-------|
| ヨメテルとの共用                                                              |       |
| ヨメテルのログイン情報を入力してください<br>ヨメテル用電話番号                                     |       |
| パスワード                                                                 |       |
| □ パスワードを表示                                                            |       |
| × ×                                                                   |       |
| R õ                                                                   |       |
|                                                                       |       |
|                                                                       |       |
| Copyright © 2025 The Nippon Foundation Telecommunica<br>Relay Service | tions |
| 4 0 0                                                                 |       |

ヨメテル用電話番号とログイン パスワードを入力してください。

2. 利用者情報の入力

| <b>沙電話</b>                                                 | ル-<br>ビス                                       |
|------------------------------------------------------------|------------------------------------------------|
| 利用者營                                                       | 録                                              |
| <ul> <li>② 必要な情報者</li> <li>★ 必須入力</li> </ul>               | を入力してください                                      |
| メールアドレス                                                    | *                                              |
| パスワードを忘れた!<br>スワードを送信しま:                                   | 身に、入力されたアドレスへ再発行したパ<br>す                       |
| 電話を受けると<br>手話 文:                                           | きの通訳方法 <mark>*</mark><br><sup>デ</sup>          |
| 料金体系 🔸                                                     |                                                |
| ○ 月額料金+過<br>• 月額料<br>月)                                    | 話料(従量制)プラン<br>178.2円/月(税抜 162円/                |
| <ul> <li>固定着</li> <li>携帯着</li> </ul>                       | 5.5円/分(税抜 5円/分)<br>33円/分(税抜 30円/分)             |
| <ul> <li>● 通話料(従量</li> <li>● 固定着</li> <li>● 携帯着</li> </ul> | 制) ブラン<br>16.5円/分(税抜 15円/分)<br>44円/分(税抜 40円/分) |
| 4                                                          | • •                                            |

利用者情報を入力してください。

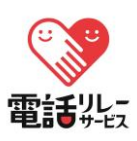

3. 入力内容の確認

| 入力内容確認                                  |
|-----------------------------------------|
|                                         |
| 利用者名<br>时団 太郎                           |
| ラリガナ<br>ザイダン タロウ<br>性別                  |
| 男性<br>生年月日<br>1980-01-01                |
| 郵便番号<br>3360024                         |
| 住所<br>埼玉県さいたま市                          |
| 利用音本人の防衛端木電話音号<br>メールアドレス<br>Confragrin |
| (*************************************  |

入力内容を確認してください。

## 5. 登録完了

| 登録完了                                                       |
|------------------------------------------------------------|
|                                                            |
|                                                            |
|                                                            |
|                                                            |
|                                                            |
|                                                            |
| Convricts# © 2025 The Ninnon Foundation Telecommunications |
| Relay Service                                              |
| - • =                                                      |

支払い方法の登録が完了すると、 登録が完了すると電話リレーサービスで 登録したメールアドレス宛に、電話リレー サービスの仮パスワードが通知されます。 4. 支払方法の選択

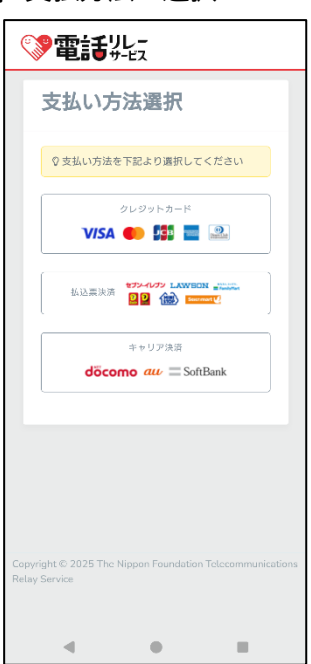

支払い方法を選択してください。 ※操作完了後、各支払方法の設定画面に 遷移いたします。

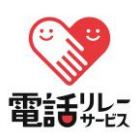

ご不明な点がございましたら、カスタマーセンターまでご連絡ください。

カスタマーセンター(サービスへのご意見・ご質問・お客様サポート)

■手話・文字チャット・メール(QRコードからも問い合わせ可) **■ 課**■ https://www.nftrs.or.jp/contact

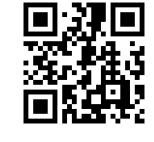

■電話番号/03-6275-0912

■開設時間/9時半~17時

■休日/年末年始